# Single Touch Payroll, Employer User Guide (Portal)

September 2020

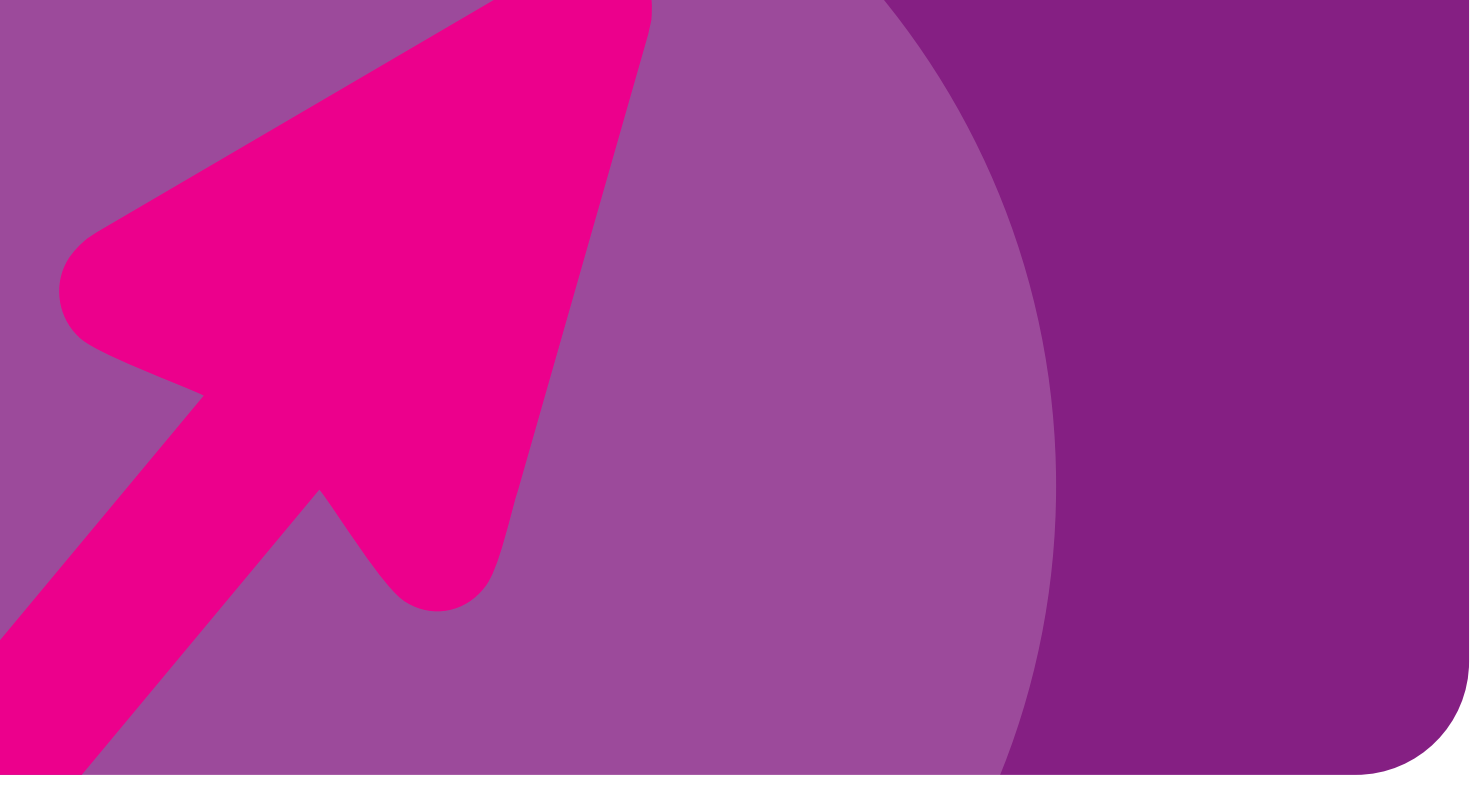

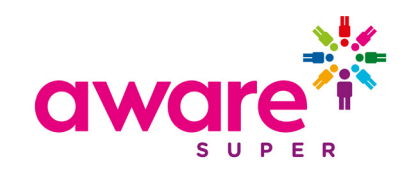

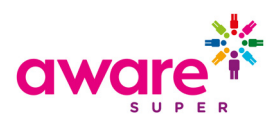

### Contents

| Introduction                                                  | 3      |
|---------------------------------------------------------------|--------|
| Purpose<br>What is STP?<br>High-lavel Overview of STP Process | 3      |
| Portal Access                                                 |        |
|                                                               | /      |
| Dashbaard                                                     | E      |
|                                                               |        |
|                                                               |        |
|                                                               | /      |
| Upload File<br>Employer Matching Exceptions                   | 7      |
| Employee Matching Exceptions                                  | /<br>ع |
| Validation Issues                                             | 8      |
| Review                                                        | ç      |
| Errors/Warnings                                               | Ç      |
| IADS<br>Filter and Search                                     |        |
| Submit                                                        | 10     |
| ATO Declaration and Signing Statements                        | 11     |
| Submission History                                            | 12     |
| Filters                                                       | 12     |
| Status                                                        | 13     |
| ATO Responses                                                 | 14     |
| Actions                                                       | 14     |
| Maintain Employers                                            |        |
|                                                               |        |
| Editing an existing employer                                  | 16     |
| Address details                                               | 18     |
| Maintain Lisers                                               | 10     |
|                                                               |        |
| User Details<br>Account Dotails                               | 20     |
| Creating New Users                                            | 21     |
| User Account                                                  | 22     |
| Contact Details                                               | 23     |
| Employer Access                                               | 24     |
| Appendix: Multi-Employer Submission Statuses                  | 26     |
| Version Control                                               | 26     |
|                                                               |        |

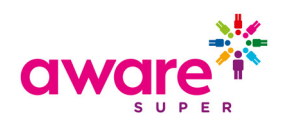

# Introduction

### **Purpose**

The purpose of this document is to assist employers in understanding how they can load and submit STP files via the STP Portal.

None of the information within this document in any way is intended to provide advice on how the data within the STP file is to be calculated.

#### What is STP?

Single Touch Payroll (STP) is an electronic reporting system initiated by the Australian government to assist in streamlining business reporting obligations. STP allows employers or their intermediary to report payments such as salaries and wages, pay as you go (PAYG) withholding and superannuation, directly to the Australian Taxation Office (ATO).

STP aligns your reporting obligations to your payroll processes and employers are required to report the payroll information to the ATO on or before the day of your pay cycle.

- Employers with 20 or more employees are required to report to the ATO through a Single Touch Payroll enabled software from 1 July 2018.
- Employers with less than 20 employees are required to report to the ATO through a Single Touch Payroll enabled software from 1 July 2019.

Single Touch Payroll was legislated on 16 September 2016 and additional information can be found within the Budget Savings (Omnibus) Act 2016

The STP Portal, will allow you to upload an STP file and submit the information to the ATO.

### **High-level Overview of STP Process**

The STP Portal, will allow you to upload an STP file, submit the information to the ATO and present back the outcome from the ATO.

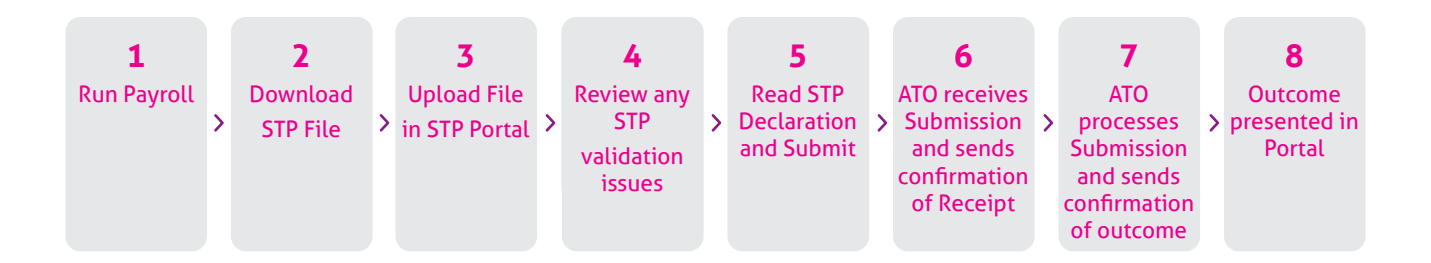

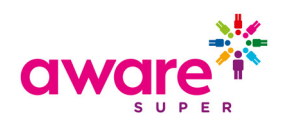

### **Portal Access**

### Log In

Enter your *Username* and *Password*, and then *click Log in*. Don't forget, passwords are case sensitive.

Your Username will either be created by yourself during the registration process or by your administrator when they set your user up. Your *Password* will be sent to you via email when your user is created. You will be prompted to reset your password when you first log in.

| D Login x +                                                                                                    |     |                 |                  |     | - 0 | ×          |
|----------------------------------------------------------------------------------------------------|-----|-----------------|------------------|-----|-----|------------|
| C      A      A |     |                 |                  | ¢ 🛃 | 0   | <b>)</b> : |
| aware 💥 Employer Portal                                                                                                    |     |                 |                  |     |     |            |
|                                                                                                    |     |                 |                  |     |     |            |
|                                                                                                    |     |                 |                  |     |     |            |
|                                                                                                    |     |                 |                  |     |     |            |
| Userna                                                                                                    | ime | Username        |                  |     |     |            |
|                                                                                                    |     |                 |                  |     |     |            |
| Passwo                                                                                                    | ord | Password        |                  |     |     |            |
|                                                                                                    |     |                 |                  |     |     |            |
|                                                                                                    |     | Forgot password |                  |     |     |            |
|                                                                                                    |     |                 |                  |     |     |            |
|                                                                                                    |     | Login           | New user?        |     |     |            |
|                                                                                                    |     | LOP III         | Register account |     |     |            |
|                                                                                                    |     |                 |                  |     |     |            |
|                                                                                                    |     |                 |                  |     |     |            |
|                                                                                                    |     |                 |                  |     |     |            |
|                                                                                                    |     |                 |                  |     | -   | -          |
|                                                                                                    |     |                 |                  |     |     |            |

If you have forgotten your password select *Forgot password*, enter your *Username* and then *Submit*. You will then receive an email with a new password. On entering the new password in you will be required to reset your password.

| Employer Portal  Forgot Password  To recover and a link forwards to work the second and a link forwards to work the second and a link forwards to work the second and a link forward to work the second and a link forward to | in × +                                         |                                                                                                    | - 0 X     |
|----------------------------------------------------------------------------------------------------|------------------------------------------------|----------------------------------------------------------------------------------------------------|-----------|
| Employer Portal     Forgot Password                                                                                                    | C 🟠 🔒 https://www.test.employerpay.com.au/open | id-connect-server-webapp/login                                                                                                    | * 🖬 🔍 🚭 🗄 |
| Forgot Password                                                                                                    | KORE 🔆 Employer Portal                         |                                                                                                    |           |
| Username<br>Submit Cancel                                                                                                    |                                                | Forgot Password<br>To reset your password, please enter your username below and click 'Submit! You will<br>receive an email with instructions how to reset your password. |           |

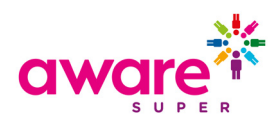

### Dashboard

On logging in you will be taken to the Dashboard.

| ro                                                                   |                                                                                                    |
|----------------------------------------------------------------------|----------------------------------------------------------------------------------------------------|
| Employer Portal                                                      | Ω O Dashboard ▼ 🕕 Rebecca, Hartigan@finsist                                                                                                   |
| 🧿 Dashboard 📜 STP Submission History 单 Upload a new STP file 📑 Maint | ain Employers 🔺 Maintain Users 🥻 My Custodian                                                                                                 |
|                                                                      |                                                                                                    |
|                                                                      | Welcome to the Aware Auper STP Portal (UAT).                                                                                                  |
|                                                                      | The Single Touch Payroll Test Portal allows Employers to:                                                                                     |
|                                                                      | <ul> <li>Upload a new Pay Event test file</li> <li>View the status of current and past STP submissions to the ATO</li> </ul>                  |
|                                                                      | <ul> <li>View the ATO responses to your payroll events</li> </ul>                                                                             |
|                                                                      | User Video and Guides                                                                                                    |
|                                                                      | The following video and user guides provide helpful information and assistance<br>with using the STP Portal:                                  |
|                                                                      | <ul> <li>To watch the STP Portal Video please click here.</li> </ul>                                                                          |
|                                                                      | To view STP Portal Quick Guide please <u>click here</u> .     To view STP Portal Translate please click here.                                 |
|                                                                      | <ul> <li>To view STP Portal Industriation of the please click here.</li> <li>To view STP Portal Full User Guide please click here.</li> </ul> |
|                                                                      | Support Contact Details                                                                                                    |
|                                                                      | If you require support whilst using the Portal, please contact the Aware Super                                                                |
|                                                                      | Client Engagement team via clients@aware.com.au                                                                                               |
|                                                                      | STP Portal Quick Guide 💿 Troubleshooting Guide 👁                                                                                              |
|                                                                      |                                                                                                    |
|                                                                      |                                                                                                    |
| Single Touch Payroll                                                 | Maintenance                                                                                                    |
| Upload and view past Pay Events:                                     | You can add users and maintain employer and user details:                                                                                     |
| ▲ Upload a new STP File                                              | 🖫 Employer Details                                                                                                    |
| STP Submission History                                               | 👗 User Details                                                                                                    |

The Landing page provides you with links to various functions within the STP Portal:

| Dashboard                    | Return to the Dashboard from many screens within the STP Portal. |
|------------------------------|------------------------------------------------------------------|
| <u>Upload a new STP File</u> | Upload a new STP File.                                           |
| Submission History           | View previously loaded STP files and ATO responses.              |
| Maintain Employers           | Maintain your employer details.                                  |
| <u>Maintain Users</u>        | Maintain your user details.                                      |
| <u>User Icon</u>             | Log out or change your password                                  |

If you are not able to view any of the above functions, your allocated user permission restricts you from accessing this functionality. Please contact your STP Portal administrator should you require access.

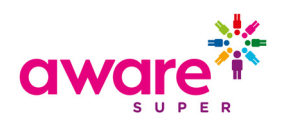

### **User Icon**

On selecting the User Icon ① you will be provided with the option to *Log Out* or *Change Password*. The User Icon can be accessed from all of the STP Portal pages.

| 🖓 Dashboard 👻 🚺 Jess | sica_Lam@aware.com.au |
|----------------------|-----------------------|
|                      | Change Password       |
|                      | 🕩 Log Out             |

#### Log Out

If you select *Log Out*, you will be logged out of the STP Portal and taken back to the <u>log in</u> screen. To end the session, close your web page.

#### Change Password

If you select *Change Password,* you will see the Change Password screen. Enter in your current password and new password details.

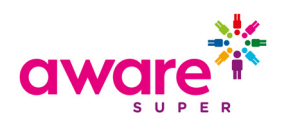

### **Upload a new STP File**

From the <u>Dashboard</u> select the **Upload a new STP file** button and you will be taken to the STP File Upload Wizard.

| Upload File:                   | Employer Matching Exceptions: | Employee Matching Exceptions: | Validation Issues: | Review: | Summary and Submit: |
|--------------------------------|-------------------------------|-------------------------------|--------------------|---------|---------------------|
| Please select a file to upload |                               |                               |                    |         |                     |
| Select File to upload          |                               |                               |                    |         |                     |
|                                |                               |                               |                    |         |                     |
|                                |                               |                               |                    |         | O Next              |
|                                |                               |                               |                    |         |                     |

### **Upload File**

Click on Select File to Upload

A navigation screen will pop up. Navigate to where you have stored the file from your payroll system. Select the file and click **Open**.

Select **Next**. The file uploaded to the STP Portal will be validated to ensure the file format is compliant to the ATO STP Standards.employers.

| aware 🔆               | Employer Portal     |                                                                                                    | 📰 Navigation 👻 🕕 Rebecca_Hartigan@firststatesuper.com.au 👻 👻 |
|-----------------------|---------------------|----------------------------------------------------------------------------------------------------|--------------------------------------------------------------|
| Upload File:          | Employer Matching E | © Cyret >                                                                                                    | rev Summary and Submit:                                      |
| Select File to upload |                     | StP Pay Seet Care     16(0)(2019 12) PA . 30A. Document 10.93     StP Pay Seet Eners     16(0)(2019 12) PA . 30A. Document 12.93 | O text                                                       |
|                       |                     |                                                                                                    |                                                              |
|                       |                     | se 1<br>∦ 1 v<br>Flegene v Miffen v<br>Gym Gened                                                                                 |                                                              |

### **Employer Matching Exceptions**

The STP Portal will match the employer within the file you are uploading, to the same employer stored within the portal.

If your user account has not been provided with access within the STP Portal to the employer you are uploading the STP file for, then you will receive the following error message.

| Upload File:                            | Employer Matching Exceptions:                           | er in this file is ur | Employee Matching Exceptions: |     |
|-----------------------------------------|---------------------------------------------------------|-----------------------|-------------------------------|-----|
| lf your user accou<br>your Administratc | nt has not been provided wi<br>r to be provided access. | th access             | s to the employer then conta  | act |

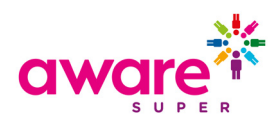

### **Employee Matching Exceptions**

Employee Matching messages will appear when data identifying the employee within the file differs to the details stored within the STP Portal. For new employees, the portal will automatically create new employee records within the database. If your file contains Payroll Numbers (which is a mandatory field), then you should not receive any employee matching exceptions.

### **Validation Issues**

The Validation Issues page will be displayed if there is data within your file that is not compliant to the ATO STP Data requirements and fails validation. All data from within the file will be displayed in the review grid and errors and warnings will be displayed for fields which have failed a validation.

**Errors:** You will not be permitted to submit a file with Error Validations. Please correct the data within your payroll system, regenerate the STP file and reload into the STP Portal.

Warnings: You will be permitted to submit STP files with Warning validations

By selecting the Download button, you can extract a list of all the warning and error validations. The file will appear at the bottom of your web browser. Click on the downloaded spreadsheet to open it. This will open a .csv file containing a list of the warnings and errors that require correction

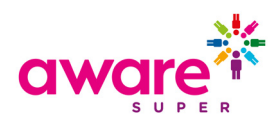

### Review

The review screen allows you to view the data in a grid style. Errors and warnings will also be highlighted within the grid. Once all the errors have been resolved select the *Next* button. If you have no matching exceptions or validation issues within the file you will be taken directly to this page.

| Filter                | S                            |                    |              |            |                  | Tabs               |                      |                  |            |      |
|-----------------------|------------------------------|--------------------|--------------|------------|------------------|--------------------|----------------------|------------------|------------|------|
| Here is all your data | for the final chec           | k before submittir | ng it:       |            | 0                |                    | 0 0                  | 0                | 0          | o    |
| Submission Show only: | Employer<br>Rows with errors | Rows with          | Employee     | Payment    | Summary Ded      | uctions Allowances | ETP Onboa            | rding Declarati  | ons Al     | u    |
| Action 🌣              | Payroll No. 🔶                | Family Name 🝦      | Given Name 🝦 | Birth Dt 🍦 | Submission ID 🍦  | Pay/Update Date 🔶  | Run Date/Time 🝦      | Employee Count 🝦 | FFR Ind. 🔶 | Empl |
|                       | •50225                       | Smith              | John         | 1990-01-09 | TEST221032019111 | 2017-11-17         | 2017-11-14T22:31:00Z | 3                | false      |      |
| _                     | 50224                        | testing            | Employeee    | 1989-08-09 | TEST221032019111 | 2017-11-17         | 2017-11-14T22:31:00Z | 3                | false      |      |
|                       | 50223                        | Test               | Employee     | 1986-08-04 | TEST221032019111 | 2017-11-17         | 2017-11-14T22:31:00Z | 3                | false      |      |
| 4                     |                              |                    |              |            |                  |                    |                      |                  |            |      |
| Showing 1 to 3 of 3   | entries                      |                    |              | Show       | 10 • entries     |                    |                      |                  |            |      |
| O Previous            |                              |                    |              |            |                  |                    | Dele                 | ete Errors       |            |      |
|                       |                              |                    |              |            |                  |                    |                      |                  |            | _    |
|                       |                              |                    | 1            |            |                  |                    |                      |                  |            |      |

Error/Warning Summary

#### Errors/Warnings

Any fields which contain invalid data will be highlighted in the review grid as above. The user can hover over a cell in the review grid to view the error/warning message. Users can also click the View Warnings and Errors Action icon on the left side of each employee record which will cause a pop-up list of validation issues for that employee to appear. Note the users cannot edit data from within the review grid. It must be corrected from within the payroll system and a new file must be loaded.

#### Tabs

At the top of the review grid, there are tabs which contain columns from different sections of the STP file. These include: Submission, Employer, Intermediary, Employee, Payment Summary, Deductions & Allowances, ETP, Onboarding, Declarations and All. The user can click on these tabs to view the data relating to that section of the file.

#### Filter and Search

There are two filters which can be toggled on/off. Enabling these filters will only display the employee records which contain errors, warnings or both. There is also a search box for filtering employee records which contain specified key words. Hover over the question mark icon next to the search box for guidance on how to use wildcards in a search

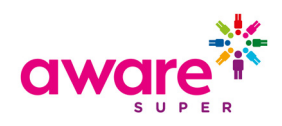

### Submit

The submit screen allows you to review / enter in the relevant payroll information and accept the ATO Declaration and Signing Statements.

| Upload File:                                                                                 | Employer Matching Exceptions:                                                                                                    | Employee Matching Exceptions:                                      | Validation issues:   | Review: | Summary and Submit: |
|----------------------------------------------------------------------------------------------|----------------------------------------------------------------------------------------------------|--------------------------------------------------------------------|----------------------|---------|---------------------|
| Enter in your Payroll details:<br>You are required to enter some details                     | ails about the payroll product used for generating this file.                                                                                    |                                                                    |                      |         |                     |
| Product ID                                                                                   |                                                                                                    |                                                                    |                      |         |                     |
| 101123                                                                                       |                                                                                                    | Θ                                                                  |                      |         |                     |
| BMS Name                                                                                     |                                                                                                    |                                                                    |                      |         |                     |
| Demo                                                                                         |                                                                                                    | 0                                                                  |                      |         |                     |
| BMS Vendor                                                                                   |                                                                                                    |                                                                    |                      |         |                     |
| SoftwareID                                                                                   |                                                                                                    | ø                                                                  |                      |         |                     |
| BMS Version                                                                                  |                                                                                                    |                                                                    |                      |         |                     |
| 1.10                                                                                         |                                                                                                    | Θ                                                                  |                      |         |                     |
|                                                                                              |                                                                                                    |                                                                    |                      |         |                     |
| This file contains a standard ST                                                             | P Pay Event submission which will be sent to the ATO.                                                                                            |                                                                    |                      |         |                     |
| I am notifying the ATO that:<br>• SuperChoice Services Pty I<br>• my business, for the purpo | Limited provides my business with lodgment transaction services; and<br>sees of its transactions with the ATO via the SBR channel, sends (and ro | ceives) those transactions to (and from) the ATO via SuperChoice S | ervices Pty Limited. |         |                     |
| declare the information transmi                                                              | tted in this payroll report is true and correct and I am authorised to ma                                                                        | ake this declaration.                                              |                      |         |                     |
| Tick this box to sign the decla                                                              | ration with the credentials you used to login and to authorise lodgem                                                                            | ent with SuperChoice Services Pty Limited's AUSkey.                |                      |         |                     |
|                                                                                              |                                                                                                    |                                                                    |                      |         |                     |
| O Go Back                                                                                    |                                                                                                    |                                                                    |                      |         | Confirm and Send    |

Payroll Information:

| Product ID:  | This is a unique Product ID given by the ATO for the Payroll System. |
|--------------|----------------------------------------------------------------------|
| BMS Name:    | This is the product name of the Payroll System.                      |
| BMS Vendor:  | This is the business or company name of the<br>Payroll System.       |
| BMS Version: | This is the software version of the Payroll<br>System used.          |

If you are using an instance of the Employer Portal which is Payroll specific, then these values will be automatically defaulted, otherwise these will need to be manually entered on the first submission (will be automatically populated for all subsequent submissions).

Contact your Payroll Software provider if you are unsure of these details.

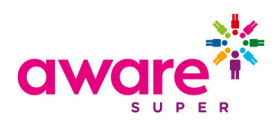

#### ATO Declaration and Signing Statements

The ATO requires employers to sign a Declaration and Signing Statement. The appropriate Declaration and Signing Statement will be automatically displayed, based on the data provided within the file uploaded.

| ATO Declaration Type                            | ATO Declaration Type                                                                                                    | Declaration and Signing Statement                                                                                                    |
|-------------------------------------------------|----------------------------------------------------------------------------------------------------|----------------------------------------------------------------------------------------------------|
| Employer Sending<br>Service Provider            | Employer submitting<br>themselves (i.e. no<br>intermediary data in<br>the Employer XML)<br>with only Single ABN.                | <ul> <li>I am notifying the ATO that:</li> <li>SuperChoice Services Pty Limited provides my business with lodgement transaction services; and</li> <li>my business, for the purposes of its transactions with the ATO via the SBR channel, sends (and receives) those transactions to (and from) the ATO via SuperChoice Services Pty Limited.</li> <li>I declare the information transmitted in this payroll report is true and correct and I am authorised to make this declaration.</li> <li>Tick this box to sign the declaration with the credentials you used to login and to authorise lodgement with SuperChoice Services Pty Limited's AUSkey.</li> </ul>                                                                                                    |
| Employer Sending<br>Service Provider            | Employer submitting<br>themselves (i.e. no<br>intermediary data in<br>the Employer XML)<br>with Multi ABNs.                     | <ul> <li>I am notifying the ATO that:</li> <li>SuperChoice Services Pty Limited provides these businesses with lodgement transaction services; and</li> <li>these businesses, for the purposes of its transactions with the ATO via the SBR channel, sends (and receives) those transactions to (and from) the ATO via SuperChoice Services Pty Limited.</li> <li>I declare the information transmitted in these payroll reports is true and correct and I am authorised to make this declaration.</li> <li>□ Tick this box to sign the declaration with the credentials you used to login and to authorise lodgement with SuperChoice Services Pty Limited's AUSkey.</li> </ul>                                                                                                    |
| Registered Agent<br>Sending Service<br>Provider | Intermediary<br>submitting on behalf<br>of Employer (i.e.<br>intermediary data in<br>the Employer XML)<br>with only Single ABN. | <ul> <li>I am notifying the ATO that:</li> <li>SuperChoice Services Pty Limited provides my client with<br/>lodgement transaction services; and</li> <li>my client (the entity), for the purposes of its transactions<br/>with the ATO via the SBR channel, sends (and receives)<br/>those transactions to (and from) the ATO via SuperChoice<br/>Services Pty Limited.</li> <li>I have prepared this payroll report in accordance with the<br/>information supplied by the entity.</li> <li>I have received a declaration from the entity stating that the<br/>information provided to me is true and correct.</li> <li>I am authorised by the entity to give this document to the<br/>Commissioner.</li> <li>Tick this box to sign the declaration with the credentials you<br/>used to login and to authorise lodgement with SuperChoice<br/>Services Pty Limited's AUSkey.</li> </ul> |

Once you have entered in the Payroll Information, if you are ready to send the data to the ATO click on the checkbox and Confirm and Send. You will be returned to the <u>Submission</u><u>History</u> screen.

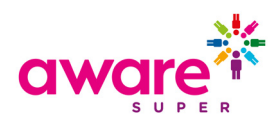

# **Submission History**

The Submission History screen will let you view the STP files which have been uploaded by your organisation and the current status of the files. You can filter, search and sort by various data elements. The Submission History screen can be accessed via the <u>Dashboard</u>

| Filters                        |                            |                         |                         |                                   |                                  |                 | lssues | 5        |     |
|--------------------------------|----------------------------|-------------------------|-------------------------|-----------------------------------|----------------------------------|-----------------|--------|----------|-----|
| # FILTER HISTORY               |                            |                         |                         |                                   |                                  |                 |        |          |     |
| Status<br>All selected         | Date Filters     Past week |                         | • 0                     | Imployer<br>All selected          |                                  | • •             | •      |          |     |
| Apply Filter                   |                            |                         |                         |                                   |                                  |                 |        |          |     |
| # HISTORY                      |                            |                         |                         |                                   |                                  |                 |        | Canada . |     |
| Status 🝦 File Name             | ¢ Employer(s)              | 🛊 File Type 📢           | Last Updated            | ∳User ∳C                          | ount 👌 Expected \$ 👌 Received \$ | 🔶 Refunded \$ 🔶 | Issues | ¢ Actio  | ns  |
| 🗄 🛕 STP Pay Event Clean.xml    | SuperChoice Pty Ltd        | Upload [STP, Pay Event] | Mon, 18 Mar 2019, 14:04 | Rebecca_Hartig<br>an@aware.com.au | 3                                |                 | œ      | С Ш      | ± 0 |
| STP Pay Event Errors.xml       | SuperChoice Pty Ltd        | Upload [STP, Pay Event] | Mon, 18 Mar 2019, 13:54 | Rebecca_Hartig<br>an@aware.com.au | 4                                |                 | 0      | C 🖩      | ± û |
| STP Pay Event Errors xml       | SuperChoice Pty Ltd        | Upload [STP, Pay Event] | Mon, 18 Mar 2019, 13:30 | Rebecca_Hartig<br>an@aware.com.au | 4                                |                 | 0      | C 🖩      | 2 û |
| A     STP Pay Event Errors.xml | SuperChoice Pty Ltd        | Upload [STP, Pay Event] | Mon, 18 Mar 2019, 13:29 | Rebecca_Hartig<br>an@aware.com.au | 4                                |                 | 0      | C 🎟      | ± 🖞 |
|                                |                            |                         |                         |                                   |                                  | r               |        |          |     |
| Status                         |                            |                         |                         |                                   |                                  |                 | Actio  | ons      |     |

### **Filters**

The top section of the Submission History screen allows you to enter in a criterion to filter the files that are displayed within the screen. You can select the filters as you need from:

The STP portal only allows a user to view and access data for the Employer or Employers for which their user is authorised. Important: If your Organisation has a requirement to segregate employee data at a lower level than Employer ABN, please contact your STP Portal administrator to ensure your Employer and User set-up is appropriate to ensure correct data privacy.

Status:

The status indicates which stage the file is in. See the table below for more information.

Date Filters: Employer: Select the date range you wish to search within. Select the employer that you wish to search on.

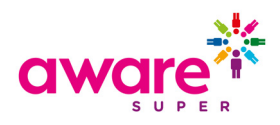

### Status

The status of the file will be updated throughout the duration of the submission and response process. This icon is displayed on the left side of the screen beside each STP file. The statuses below refer to single-employer submissions only. Multi-employer submission statuses should be interpreted differently. A table of these statuses is provided in the appendix.

| Status Icon         | Status Wording                 | Explanation                                                                                                    |
|---------------------|--------------------------------|----------------------------------------------------------------------------------------------------|
| <u></u>             | Employer Matching<br>Exception | This will occur when the ABN within the file does not match to<br>the ABN that the user is permitted to access. Possible options<br>to resolve include a) review the ABN within your file and<br>confirm it is correct b) create a new employer within the STP<br>Portal (provided you have the appropriate level of access) c)<br>contact your STP Portal administrator. |
| <b>≜</b> ×          | Member Matching<br>Exception   | These exceptions arise where the employee data provided<br>does not match stored data. As the Payroll Number is a<br>mandatory field within the file and the STP Portal matches on<br>this it is not expected that you will experience this.                                                                                                    |
|                     | Processing                     | The STP Portal is processing the file. This status will be shown<br>whilst the file format is being validated. This is generally a very<br>quick process. If this status persists, there may be an issue<br>with the format validation. To resolve this, delete the file from<br>submission history and load it again.                                                    |
| 0                   | Failed                         | This will occur if the format of the file is not correct; or if the user does not have permission to access the employer based on the ABN.                                                                                                    |
| A                   | Validation Exceptions          | Validation errors exist within the file. Download the validations from <u>Validation Issues</u> , review and correct the data within your payroll system, generate a new STP file and upload into the STP Portal.                                                                                                    |
|                     | Ready for Processing           | There are no validation errors within the file and it can be submitted to the ATO.                                                                                                    |
| $\rightarrow$       | Confirmed and Sent             | The STP file has been submitted and forwarded to the ATO.                                                                                                    |
| $\bigcirc \bigcirc$ | Receipt                        | The ATO has acknowledged receipt of the submitted file and forwarded a Technical Receipt.                                                                                                    |
| € ✓                 | Success Response               | The ATO has provided a successful business response and accepted the data within the submitted STP file.                                                                                                    |
| <b>S</b> ×          | Warning Response               | The ATO has responded with a warning business response.                                                                                                    |
| $\odot \bigcirc$    | Error Response                 | The ATO has provided an error business response and the entire file has been rejected.                                                                                                    |
| <b>S</b> ×          | Partial Success<br>Response    | The ATO has provided a successful business response for part of the submission and has rejected the remainder.                                                                                                    |

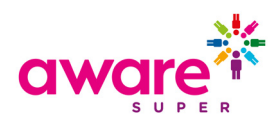

#### ATO Responses

- The ATO should send a Confirmation Receipt within around 5 minutes, although the duration can be longer if the ATO system is unavailable due to planned / unplanned outage.
- The ATO should fully process your submission and send the outcome within 24 hours, although the duration can be up-to 72 hours, particularly for large Employer submissions and during periods when the ATO is processing high-volumes (i.e. end of financial year).
- As the STP Portal completes validation before submission to the ATO, the vast majority
  of the ATO responses will be a *Success* Submission, in which case no further action is
  required.
- In a small number of scenarios, the ATO may return either an *Error* or *Warning* message, in which case you should review the ATO message and take the relevant corrective action in your Payroll Software.

#### Issues

The table below lists the possible issue statuses that an uploaded file may have. This icon is displayed on the right side of the <u>Submission History</u> screen beside each STP file.

| Status Icon | Status Wording                           | Required Action                                                                                                    |
|-------------|------------------------------------------|----------------------------------------------------------------------------------------------------|
| $\bigcirc$  | No Issues                                | No grid validations exist within the file.                                                                                                    |
| 4           | Validation Warnings                      | Warning validations exist within the grid. Review the warnings,<br>if you are happy with the data, you will be able to submit this<br>to the ATO. Otherwise, change the data within your payroll<br>system, generate a new STP file to upload and submit as an<br>update or full file replacement. |
| 0           | Validation Errors                        | Validation errors exist within the grid. Review the errors, you will not be permitted to submit this file. Change the data within your payroll system and generate a new STP file to upload and submit within the STP Portal.                                                                      |
|             | No Issues                                | The ATO has returned no validation issues.                                                                                                    |
| 2           | ATO Warnings                             | The ATO has responded with warnings. Review the warnings and update within your payroll as required.                                                                                                    |
| 2           | ATO Errors                               | The ATO has responded with errors. Review the errors and<br>update within your payroll. You will need to correct the data in<br>your payroll system, generate a new STP file and resubmit for<br>the rejected records.                                                                             |
| Ð           | Employer level or<br>message level error | There is an issue with the submission at an employer or<br>message level. E.g. An incorrect Product ID has been entered.<br>An error message will be displayed when hovering over this<br>icon.                                                                                                    |

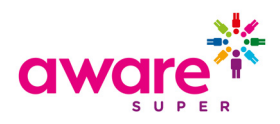

### Actions

The below are the actions that are permitted within the Submission History screen.

| Action Icon | Action Wording               | Required Action                                                                                                    |
|-------------|------------------------------|----------------------------------------------------------------------------------------------------|
| ⊞           | View detailed<br>information | Clicking on this icon will take you to the STP review grid and allow you to view the detailed information for this file. |
| *           | Download this file           | Clicking on this icon will allow you to download the file.                                                               |
| Û           | Delete this file             | Clicking on this icon will delete the file. Files that have been submitted to the ATO cannot be deleted.                 |

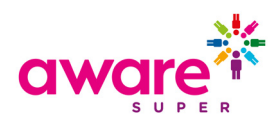

### **Maintain Employers**

The Employer Maintenance section allows you to update details about your business and ensure that the Employer Portal is in sync with your payroll system. This can be accessed from the <u>Dashboard</u> by selecting *Maintain Employers*.

The information populated in the Employer Maintenance screen will be shown in the grid, however it is the information that is provided within the uploaded STP file that will be sent to the ATO

### **Editing an existing employer**

• Select Employer Details from the Maintenance section within the Dashboard.

| can add users and m | aintain employer and user details: |  |
|---------------------|------------------------------------|--|
|                     |                                    |  |
| Employer Details    |                                    |  |
| User Details        |                                    |  |

Or, from the link in the navigation bar at the top of the Dashboard.

• Enter in key employer data within the filter criteria, for example ABN. And then select Search to bring up a list of associated employers.

| III FILTER EMPLOYERS      |          |     |                    |     |
|---------------------------|----------|-----|--------------------|-----|
| Employer Name             | FEN<br>O | ABN | Status<br>O Active | - 0 |
| Search Reset Add Employer |          |     |                    |     |

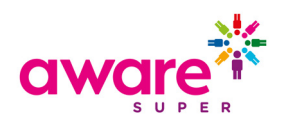

• Select the employer to update from the list.

| III FILTER EMPLOYERS                                                                                                    |          |       |                                                                                                    |                                                      |     |
|----------------------------------------------------------------------------------------------------|----------|-------|----------------------------------------------------------------------------------------------------|------------------------------------------------------|-----|
| Employer Name FEN esst.                                                                                                    | ABN<br>Ø | St O  | atus<br>Active                                                                                                    |                                                      | • 0 |
| Search Reset Add Employer                                                                                                    |          |       |                                                                                                    |                                                      |     |
| ## SELECT FROM LIST OF AVAILABLE EMPLOYERS                                                                                                    |          |       |                                                                                                    |                                                      |     |
|                                                                                                    |          |       |                                                                                                    |                                                      |     |
| Showing 1 to 5 of 5 entries                                                                                                    |          |       | Searc                                                                                                    | h:                                                   |     |
| Showing 1 to 5 of 5 entries Employer Name                                                                                                    |          | FEN   | Searc                                                                                                    | h:                                                   | •   |
| Showing 1 to 5 of 5 entries Employer Name East Grampians Health Services                                                                                     |          | FEN   | Searc<br>ABN<br>93473547006                                                                                                    | h:<br>Status<br>Active                               | •   |
| Showing 1 to 5 of 5 entries Employer Name East Grampians Health Services East Grampians Health Services                                                      |          | ▲ Fen | ABN         93473547006         93473547006                                                                                                    | h:<br>Status<br>Active<br>Active                     | •   |
| Showing I to 5 of 5 entries Employer Name East Grampians Health Services East Grampians Health Service East Wimmera Health Service                           |          | FEN   | ABN     93473547006     93473547006     93473547006     91424920893                                                                                                    | h:<br>Status<br>Active<br>Active<br>Active           | •   |
| Showing 1 to 5 of 5 entries Employer Name East Grampians Health Services East Wimmera Health Service East Wimmera Health Service East Wimmera Health Service |          | * FEN | ABN         93473547006         93473547006         93473547006         93473547006         93473547006         93473547006         93473547006         93473547006         93473547006         93473547006         93473547006         93473547006         93473547006         93473547006         93473547006         93473547006         93473547006         93473547006         93473547006         93473547006         93473547006         93473547006         93473547006         93473547006         93473547006         93473547006         93473547006         93473547006         93473547006         93473547006         93473547006         93473547006         93473547006         93473547006         93473547006         93473547006         93473547006         93473547006         93473547006         93473547006         93473547006         93473547006         93473547006         93473547006         93473547006         93473547006         93473547006         93473547006         93473547006         93473547006         93473547006         93473547006         93473547006         93473547006         93473547006         93473547006         93473547006         93473547006         93473547006         93473547006         93473547006         93473547006         93473547006         93473547006         93473547006         93473547006         93473547006         93473547006         93473547006         9 | h:<br>Status<br>Active<br>Active<br>Active<br>Active | •   |

• Make your changes within the following sections. Scroll to the bottom of the screen and select Save if you make any changes.

### **Contact details**

You can change any details on this screen. Given name, Family name and email address are required fields.

| Contact Details                                               | Title        |          |   | Suffix           |   |
|---------------------------------------------------------------|--------------|----------|---|------------------|---|
| Please fill in the contact details fields. Given Name, Family | Select Title | -        | 0 |                  | 0 |
| Name and Email Address are required fields.                   | Given Name   |          |   | Other Name       |   |
|                                                               | James        |          | 0 |                  | 0 |
|                                                               | Family Name  |          |   | Email Address    |   |
|                                                               | Bond         |          | 0 | jbond@007.com.au | 0 |
|                                                               | Telephone    |          |   | Mobile Phone     |   |
|                                                               | 07           | 99999999 | 0 |                  | 0 |

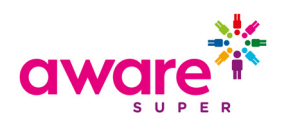

### Address details

You can change any details on this screen. Address Line 1, Suburb, Post Code, State and Country are required fields.

| Address Details                                                     | Address Type                     |   |           |   |  |  |  |
|---------------------------------------------------------------------|----------------------------------|---|-----------|---|--|--|--|
| Please fill in the address details fields. All fields are optional. | Postal or correspondence address | 0 |           |   |  |  |  |
|                                                                     | Address Line 1                   |   |           |   |  |  |  |
|                                                                     | PO Bok 100                       |   |           |   |  |  |  |
|                                                                     | Address Line 2                   |   |           |   |  |  |  |
|                                                                     | 6                                |   |           |   |  |  |  |
|                                                                     | Address Line 3                   |   |           |   |  |  |  |
|                                                                     | e                                |   |           |   |  |  |  |
|                                                                     | Address Line 4                   |   |           |   |  |  |  |
|                                                                     |                                  |   |           | 0 |  |  |  |
|                                                                     | Suburb                           |   | Post Code |   |  |  |  |
|                                                                     | Sydney                           | 0 | 2000      | 0 |  |  |  |
|                                                                     | State                            |   | Country   |   |  |  |  |
|                                                                     | New South Wales                  | 0 | Australia | 0 |  |  |  |
|                                                                     |                                  |   |           |   |  |  |  |

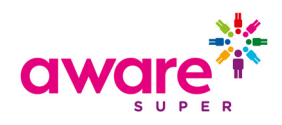

## **Maintain Users**

The User Details section lets you update details about your user account, as well as set up new users if you have the appropriate level of access. This can be accessed by selecting:

• Maintain Users from the link at the top of the Dashboard screen, or

🏟 Dashboard 🗦 STP Submission History 🛓 Upload a new STP file 🚦 Maintain Employers 🔺 Maintain Users 🎤 My Custodian

• User Details from the Maintenance section in the bottom-left corner of the <u>Dashboard</u> screen.

| u can add users and | maintain employer and user details:                                                            |
|---------------------|------------------------------------------------------------------------------------------------|
|                     | en nem yan namana ka ya kuna Terenga Terenga Kabalan ya kuna ka kuna ka kuna kuna kuna kuna ku |
| Employer Details    |                                                                                                |
| Licor Dotaile       |                                                                                                |

• Enter in key user data within the filter criteria, for example Surname. And then select Search to bring up a list of associated users.

| User Account Contact Details User Access Employer A                                    | Access Preferences                                                                                           |                                   |   |
|----------------------------------------------------------------------------------------|----------------------------------------------------------------------------------------------------|-----------------------------------|---|
| User Details Please fill in the user details. All fields in this section are required. | User Id<br>Katrina_McPhee@firststatesuper.com.au<br>User Firstname<br>Katrina                                | User Lastname<br>McPhee           | 0 |
| Account Details<br>User account information for this user.                             | Status<br>Active<br>Password reset required?<br>No<br>Number of invalid login attempts<br>0 - (maximum of 5) | Deactivate User<br>Reset Password |   |
| User Roles                                                                             | Available User Roles                                                                                         |                                   |   |
| This section allows you to manage user roles.                                          | Custodian Admin                                                                                              | • 0                               |   |
|                                                                                        | CUST_ADM                                                                                                    |                                   |   |
| Save Cancel                                                                            |                                                                                                    |                                   |   |

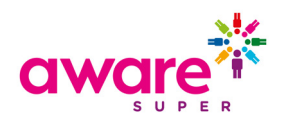

• From the list, select the user ID you wish to update.

Update any required changes using the tabs at the top of the screen to navigate to each section. Select Save to save changes.

| III SELECT FROM LIST OF AVAILABLE USERS |      |            |           |                 |                |        |      |
|-----------------------------------------|------|------------|-----------|-----------------|----------------|--------|------|
| Showing 1 to 1 of 1 entries             |      |            |           |                 | Search:        |        |      |
| User Id                                 | *    | First Name | Last Name | 🗢 User Role     |                | Status |      |
| name@email.com                          | John | Smith      |           | Custodian Admin |                | Active | 1    |
|                                         |      |            |           |                 | First Previous | 1 Next | Last |

Update any required changes using the tabs at the top of the screen to navigate to each section. Select **Save** to save changes.

| User Account Contact Details User Access Employe                                       | r Access Preferences                                                                                         |   |                                   |   |
|----------------------------------------------------------------------------------------|----------------------------------------------------------------------------------------------------|---|-----------------------------------|---|
| User Details Please fill in the user details. All fields in this section are required. | User Id<br>name®email.com<br>User Firstname<br>John                                                          | Ø | User Lastname<br>Smith            | 0 |
| Account Details User account information for this user.                                | Status<br>Active<br>Password reset required?<br>No<br>Number of invalid login attempts<br>0 - (maximum of 5) |   | Deactivate User<br>Reset Password |   |
| User Roles<br>This section allows you to manage user roles.                            | Available User Roles<br>Custodian Admin<br>Assigned User Roles<br>CUST_ADM                                   |   | • 0                               |   |
| Save                                                                                   |                                                                                                    |   |                                   |   |

### **User Details**

You can change all details on this screen. User First name and Last name are required fields.

| User Details Please fill in the user details. All fields in this section are | User Id<br>name@email.com |               | Ø |
|------------------------------------------------------------------------------|---------------------------|---------------|---|
| required.                                                                    | User Firstname            | User Lastname |   |
|                                                                              | John                      | Smith         | 0 |
|                                                                              |                           |               |   |

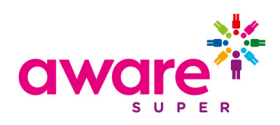

### **Account Details**

Select *Deactivate User* to deactivate the user. Please note that user accounts cannot be deleted.

Select *Reset Password* to create a new temporary password for the user. An email will be sent containing the temporary password which they will be prompted to reset upon logging in. Also refer to the <u>Change Password</u> link within the <u>Dashboard</u>.

Select *Unlock User* to return the number of invalid login attempts back to zero.

| Account Details User account information for this user. | Status<br>Active<br>Password reset required?<br>No<br>Number of invalid login attempts | Deactivate User<br>Reset Password |
|---------------------------------------------------------|----------------------------------------------------------------------------------------|-----------------------------------|
|                                                         | <b>0</b> - (maximum of <b>5</b> )                                                      |                                   |

### **Creating New Users**

Depending on your level of access, new users can be created to access the STP Portal.

• Select Add User from the User Maintenance screen

| ser Id   |   | User Firstname |   | User Lastname |   | User Role    |   |   |
|----------|---|----------------|---|---------------|---|--------------|---|---|
|          | 0 |                | 0 |               | 0 | All selected | • | 0 |
| tatus    |   |                |   |               |   |              |   |   |
| Active 👻 | 0 |                |   |               |   |              |   |   |
|          |   |                |   |               |   |              |   |   |

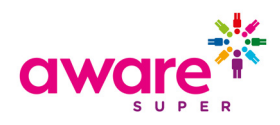

### **User Account**

• Enter in the following details:

| User ID     | We recommend that generic user ID's are not<br>created. For example, if you have an<br>Administration team that require access create<br>a user account for each user and not a generic<br>user such as Admin that all staff can access.<br>Select a user role from the drop-down list. |
|-------------|----------------------------------------------------------------------------------------------------|
| First Name: | Enter in the user's first name.                                                                                                    |
| Surname:    | Enter in the user's surname.                                                                                                    |
| User Role:  | Select the appropriate user role.                                                                                                    |

| New User                                                    | User Id                                                         |                      |             |   |
|-------------------------------------------------------------|-----------------------------------------------------------------|----------------------|-------------|---|
| Enter a unique user id. A temporary password                |                                                                 |                      |             | 0 |
| when saved.                                                 | This user will self manage the                                  | eir own private grou | p of users  |   |
|                                                             | User Firstname                                                  | Use                  | er Lastname |   |
|                                                             |                                                                 | 0                    |             | 0 |
|                                                             |                                                                 |                      |             |   |
| User Roles                                                  | Available User Roles                                            |                      |             |   |
| User Roles This section allows you to manage user roles.    | Available User Roles<br>Select User Role                        |                      | • 0         |   |
| User Roles<br>This section allows you to manage user roles. | Available User Roles<br>Select User Role<br>Assigned User Roles |                      | • 0         |   |

The "add as a self-managed user" checkbox, when enabled, will allow the newly created user to self- manage any users which they create. Any users which are created by that user will by default be assigned to that user. If this option is disabled, a higher-level user will need to manage these users. This checkbox is enabled by default.

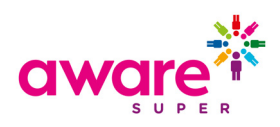

### **Contact Details**

• Enter the user contact details.

| User Account Contact Details User Acce | ss Employer Access Preferences |   |          |      |
|----------------------------------------|--------------------------------|---|----------|------|
| Contact Details                        | Email Address                  | 0 | Landline | 0    |
| Contact details for this user.         | Mobile Phone                   | U |          | U    |
|                                        |                                | 0 |          |      |
| Save Cancel                            |                                |   |          | Next |

#### Email:

Enter in the user's email address.

The initial login password for the user will be emailed to this email address.

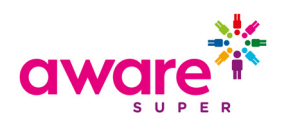

### **Employer Access**

• This screen allows you to assign the user access to employers (if you have the appropriate permissions).

| User Account Contact Details User Access                                                                                                    | Employer Access Preferences                     |
|----------------------------------------------------------------------------------------------------|-------------------------------------------------|
| Employer Access                                                                                                    | Add/Remove Employers 0                          |
| This section will give this user access to the<br>selected employers                                                                             | Employers                                       |
|                                                                                                    | No employers directly assigned to this User.    |
|                                                                                                    |                                                 |
| Employers from Croups                                                                                                    |                                                 |
| Employers from Groups                                                                                                    | Group assigned Employers                        |
| This section shows employers that this user has<br>access to through Group Associations (e.g. User<br>Groups). This section will update on save. | Not available until this user has been created. |
| All Employers Access                                                                                                    | Custodian realms                                |
| This section will give this user access to all                                                                                                   | Select from available custodian realms 🔹 📀      |
| employers and users within this custodian<br>(tenant)                                                                                            |                                                 |
| Save                                                                                                    | Next                                            |

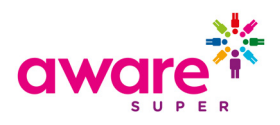

 Select the Add/Remove Employers button to display a list of the employers that the user can be granted access to. Select the employer and click on the > button to move the employer to the Selected Employers section. Select Update.

|                                                                             | and click Update.  |  |
|-----------------------------------------------------------------------------|--------------------|--|
| wailable Employers                                                          | Selected Employers |  |
| 3 unselected                                                                |                    |  |
| Enter text to filter list below                                             |                    |  |
| linistry of Health (ABN: 92697899630)                                       | Nothing selected.  |  |
| Cancer Institute Division (ABN: 21822144741)                                |                    |  |
| NSW Health Service - Far West Local Health District (ABN: 60189669937)      |                    |  |
| ISW Health Service - Sydney Local Health District (ABN: 50728409117)        |                    |  |
| NSW Health Service - Illawara Shoalhaven Local Health District (ABN: 460013 |                    |  |
| Health Share NSW (ABN: 82901548116)                                         |                    |  |
| Stampians Community Health (ABN: 41831668189)                               |                    |  |
| Health NSW (ABN: 19178923624)                                               |                    |  |
| ICHILLER IN CLIENT CLIENT CONTINUES Division (ADV. CCOREDADA                | ······             |  |
|                                                                             |                    |  |
|                                                                             |                    |  |
|                                                                             |                    |  |
|                                                                             |                    |  |
|                                                                             |                    |  |
| < ( 1 2 3 4 > )                                                             |                    |  |

• Within the Employer Access screen, scroll to the bottom of the screen and select Save.

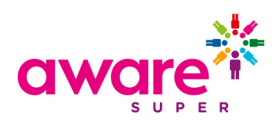

# Appendix: Multi-Employer Submission Statuses

| Status Icon      | Status Wording                | Explanation                                                                                                    |
|------------------|-------------------------------|----------------------------------------------------------------------------------------------------|
| <b>Ø</b>         | Receipt — Waiting             | The ATO has received data for one or more employers from the file and have forwarded a technical receipt but they are yet to receive data for all employers.                                         |
| 00               | Receipt                       | The ATO have received data for all employers from the file and have forwarded technical receipts for all employers.                                                                                  |
| © <u>ø</u>       | Error Response —<br>Waiting   | The ATO has provided an error business response for one<br>or more employers in the submitted file and responses are<br>pending for the remaining employers.                                         |
| Ø 🔆              | Warning Response —<br>Waiting | The ATO has provided a warning business response for one<br>or more employers in the submitted file and responses are<br>pending for the remaining employers.                                        |
| ⊖ <mark>x</mark> | Partial Success —<br>Waiting  | The ATO has provided a partial success for one or more employers in the submitted file and responses are pending for the remaining employers.                                                        |
| €×               | Partial Success<br>Response   | The ATO has provided a partial success business response<br>for one or more employers. This means that some of the child<br>records (employees) have failed.                                         |
| ©×               | Warning Response              | The ATO has provided a warning business response. The ATO has accepted the file but there may be issues to correct in the payroll system.                                                            |
| 00               | Error Response                | The ATO has provided an error business response and the<br>entire file has been rejected. This occurs when the parent<br>record fails (i.e. Employer) or all child records fail (i.e.<br>Employees). |
| 0 🗸              | Success Response              | The ATO has provided a successful business response and<br>accepted all parent and child records present in the submitted<br>STP file.                                                               |

# **Version Control**

| Version | Date       | Detail                                                                       |
|---------|------------|------------------------------------------------------------------------------|
| v1.0    | 19/05/2018 | Initial draft                                                                |
| v2.0    | 02/06/2018 | Minor formatting changes                                                     |
| v3      | 29/06/2018 | Formatting changes, added status icons, additional wording in some sections. |
| v3.1    | 10/05/2019 | Formatting changes.                                                          |
| v4      | 03/09/2020 | Branding change                                                              |